## SIGNING UP FOR AN ACCOUNT ON MYLOFT TO SEARCH E-RESOURCES

My Library on Fingertips (MYLOFT) is an application used by the library to authenticate authorised library users to access subscribed e-resources outside the university. It is an application that is accessible on your web browser or downloadable from Google Play or on AppStore. MYLOFT can be used to search subscribed e-resources on your personal computer, laptop or smartphone. To create an account, follow the following steps.

**Step 1.** Open this link on your browser, preferably Microsoft Edge or Google Chrome <u>MyLOFT</u> <u>- My Library on Finger Tips</u> or download the MYLOFT app from Google play or playstore and click sign up.

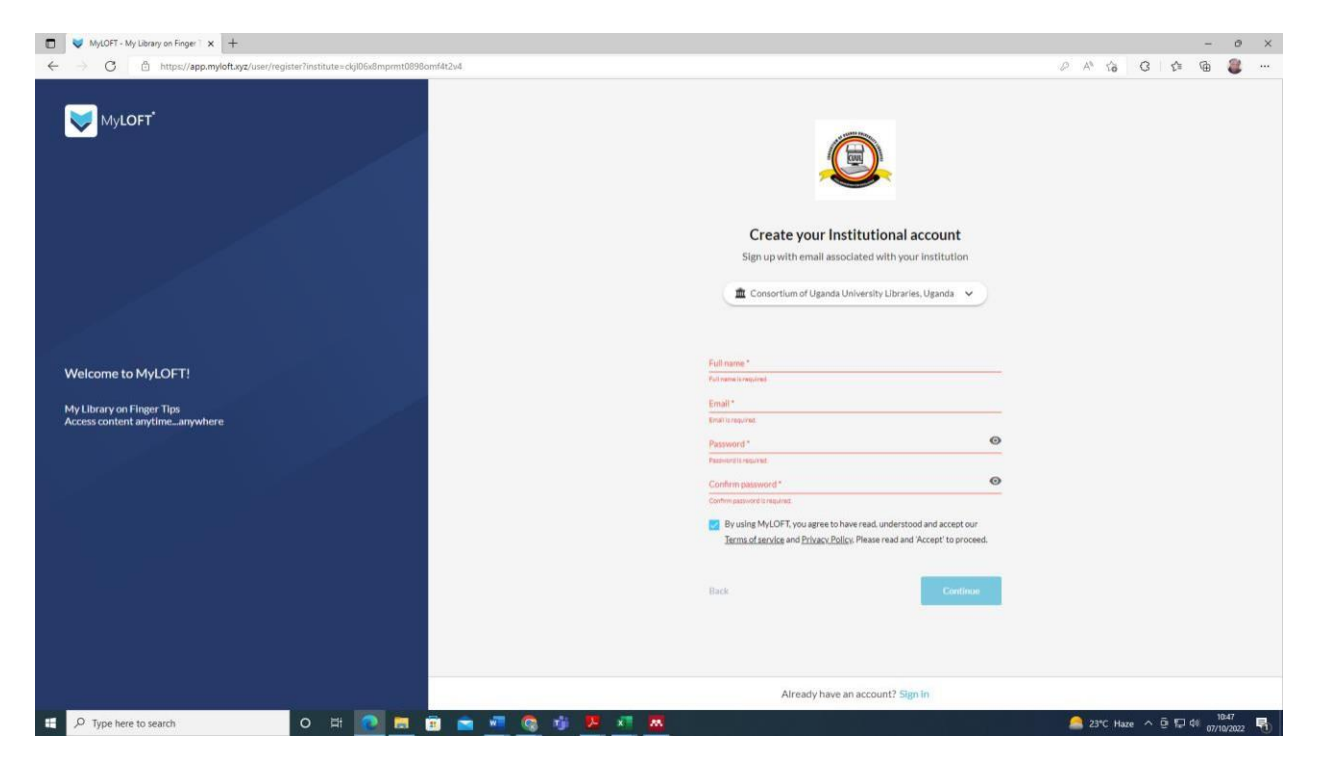

**Step 2.** Under institute name, type or select **Consortium of Uganda University Libraries and** fill in your details as required: Full names, e-mail, and password. Note you can use any existing e-mails of your choice. However, you should create a new password. The password should comprise of at least an upper-case letter, a lower-case letter, a number, and special character, for example, Library1%.

**Step 3.** Accept the terms of service and privacy policy by checking the box, and then click continue. Your browser will display the message as shown on the screen.

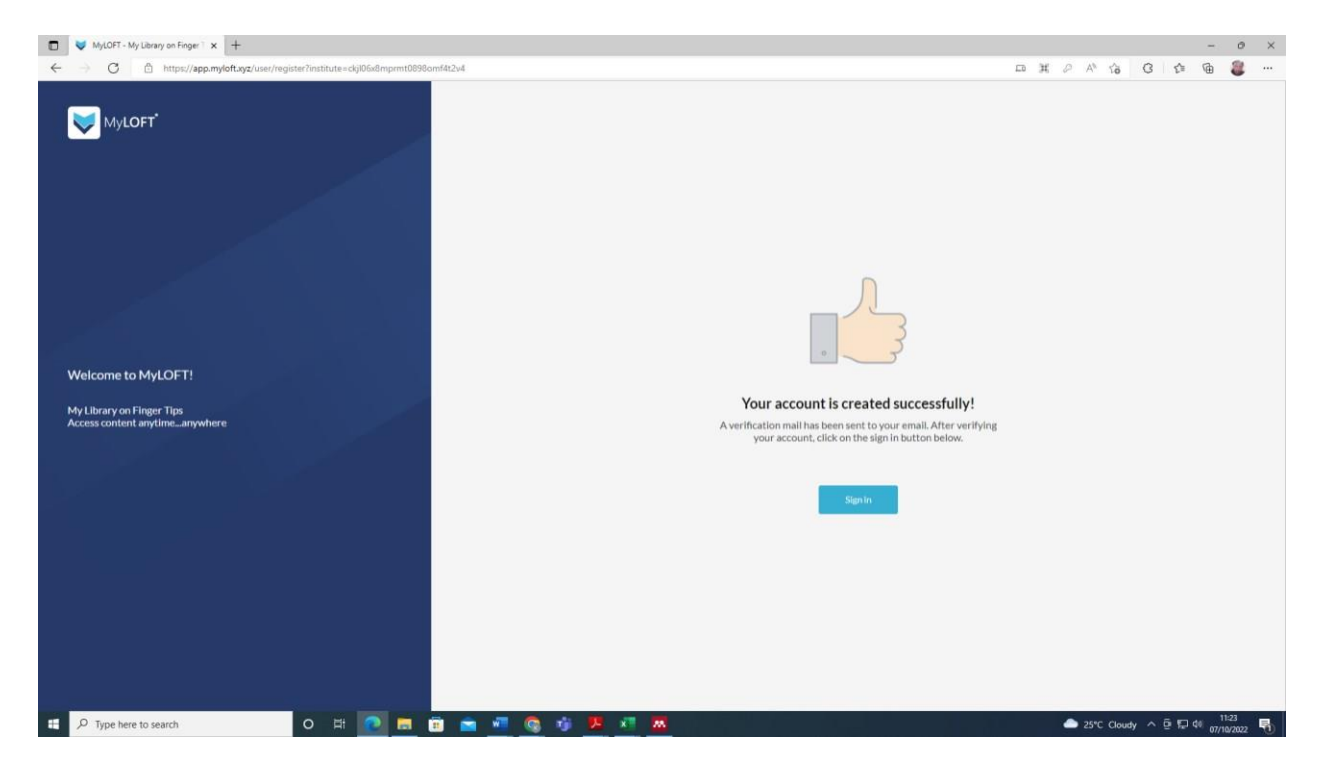

**Step 4.** Open the e-mail you used to sign up for MYLOFT and follow the prompts to verify your e-mail address.

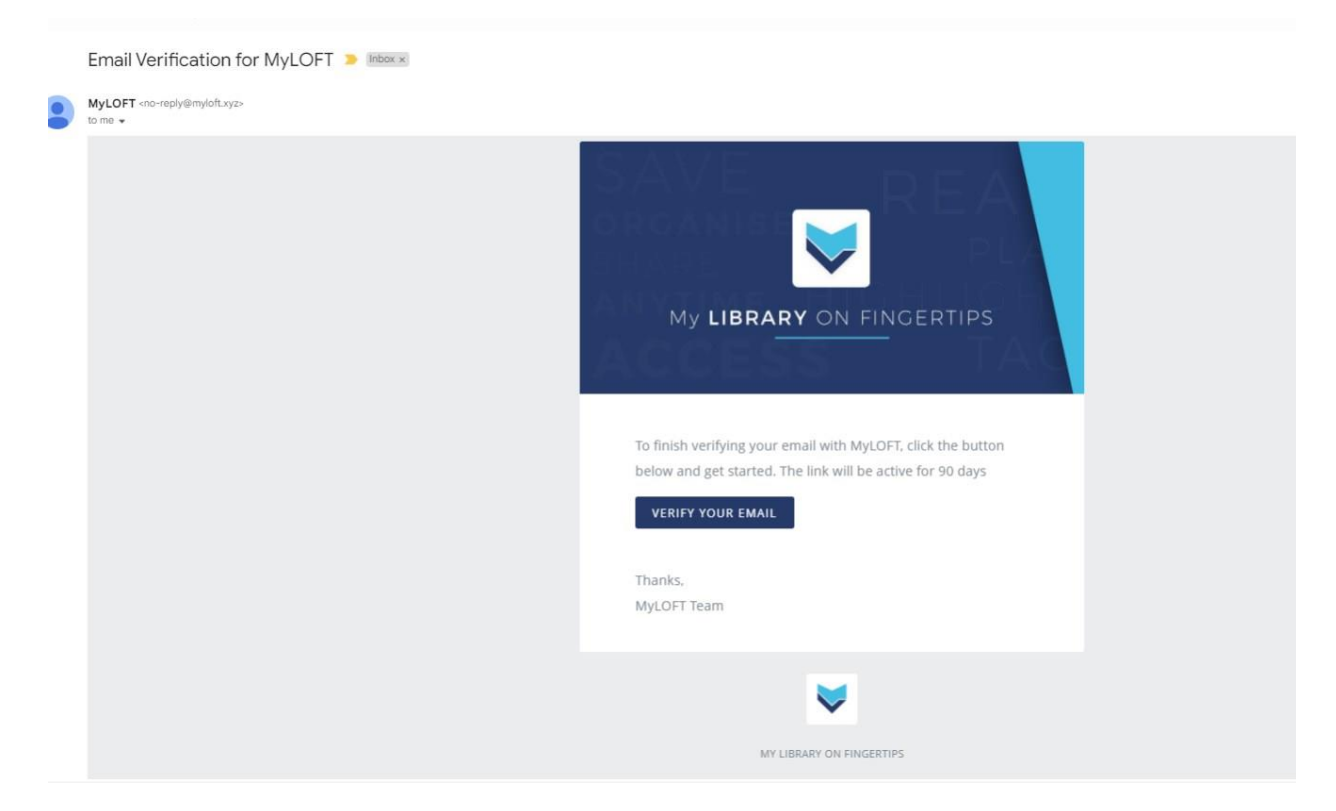

**Step 5**. Once your profile is verified, proceed to update your profile by selecting your institution, i.e., Africa Renewal University and you click continue.

|                                                     | G - Search                   |                                                                   | 🕷 My Bookmarks 🌲 🚺 |
|-----------------------------------------------------|------------------------------|-------------------------------------------------------------------|--------------------|
| onsortium of Uganda University<br>Libraries, Uganda | Home                         |                                                                   |                    |
| Home                                                | Your membership request at ( | Update your profile Resources.                                    |                    |
| eResources > Collections >                          | My Bookmarks                 | Select your Department / Discipline / Stream / Course / Programme |                    |
| Favorites                                           | +                            | Addent Officier Sity                                              |                    |
|                                                     | ADD                          | Kampala Capital City Authority. Kampala University                |                    |
|                                                     |                              | Kyambogo University                                               |                    |
|                                                     |                              | Lins University                                                   |                    |
|                                                     |                              | Mbarata University of Science and Technology                      |                    |
|                                                     |                              | Mountains of the Moon University                                  |                    |
|                                                     |                              | Continue                                                          |                    |
|                                                     |                              |                                                                   |                    |
|                                                     |                              | No article veti                                                   |                    |

Your browser may prompt you to add an extension to be able to use the interface to search eresources. Click on add extension and your browser will update its settings. At this stage, you are ready to use MYLOFT to retrieve scholarly works to support your research. And VPN on your phone if you have to download the MYLOFT App.

Step 6. Search any of the following databases available to library users of Africa Renewal University:

- Ebscohost
- Ebsco discovery
- Emerald
- Jstor
- Lib-hub Discovery
- ElgarOnline

- Open-Edition
- Proquest E-book Central
- Research4Life
- Taylor & Francis online
- Wiley online Library, etc.

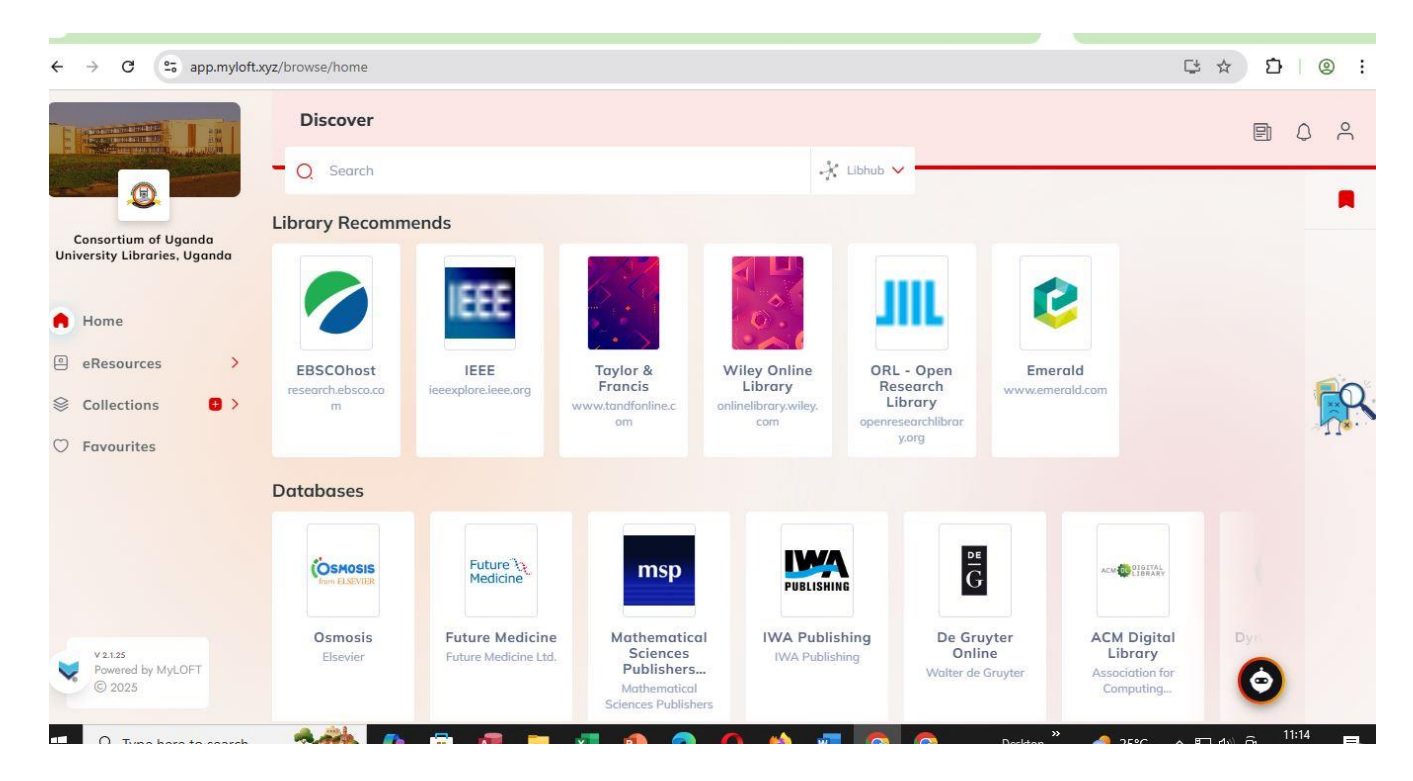

## Signing in to MYLOFT

**Step 1.** To login and use MYLOFT when you have an account, open this link <u>MyLOFT - My</u> <u>Library on Finger Tips</u> on your browser and select Consortium of Uganda University Libraries under institution name, then click continue.

|    | V MyC017 - My Ukany or Froger 1 x +                                                                                                    |        |         |     |        |      | 0    | × |
|----|----------------------------------------------------------------------------------------------------|--------|---------|-----|--------|------|------|---|
| ~  | S C https://app.myloft.xgz/use//login/dear-true                                                                                                    | P      | $A^{h}$ | ŵ   | ۲'n    | ۱.   | 8    |   |
|    | Wyloft'                                                                                                    |        |         |     |        |      |      |   |
| J. |                                                                                                    |        |         |     |        |      |      |   |
|    | Welcome to MyLOFT! Select your letitute                                                                                                    |        |         |     |        |      |      |   |
|    | My Library on Finger Tips<br>Access content anytime_anywhere  Sector Source of Sector Vision Sector Vision Sector Vis |        |         |     |        |      |      |   |
|    | Continue                                                                                                    |        |         |     |        |      |      |   |
|    |                                                                                                    |        |         |     |        |      |      |   |
|    |                                                                                                    |        |         |     |        |      |      |   |
|    | P Tune here to search Et 🕐 🚍 🛱 🐨 📲 🚱 🏦 🚳 🤌                                                                                                    | 23°C C | oudv    | ~ 6 | 5 ED 6 | 10 1 | 5:34 |   |

**Step 2:** Fill in your e-mail address in the username and type the password associated with your MYLOFT account and click on sign in

| Help () Tutorial                                       |
|--------------------------------------------------------|
|                                                        |
| Consortium of Uganda University V<br>Libraries, Uganda |
| ckushaba@afru.ac.ug                                    |
| Continue                                               |
| New to App? Sign Up                                    |

**Step 3.** Once you have signed in, go to the left pane and select **All databases** under **e**-**Resources.** You can now proceed to search any of the databases populated in MYLOFT.

If you are still unable to sign up for MYLOFT, use the following details to login

| <u>app.myloft.xyz</u>           |
|---------------------------------|
| Consortium of Uganda University |
| Libraries                       |
| Afrulibrary@gmail.com           |
| Africarenewal25?                |
|                                 |

## To obtain more information about library services:

- Visit Africa Renewal University Library web page (AfRU Library)
- The online public access catalogue <u>https://e-library.afru.ac.ug/</u>
- The institutional repository (AFRUIR) <u>https://repo.afru.ac.ug/</u>
- E-books on Moodle <u>https://moodle.afru.ac.ug/my/</u>
- Discipline specific databases
  - EBSCO Information Services
     <u>https://research.ebsco.com/c/4lxpp6/search (Accessible after registration)</u>
  - Research4Life <u>https://research-4-life/</u>
- Multidisciplinary databases /e-resources-a-z/
- Open access resources <a href="https://app.myloft.xyz/user/login">https://app.myloft.xyz/user/login</a>
- Visit your nearest library service centre and speak to a librarian
- or send an e-mail to:<u>library@afru.ac.ug</u>